## Looking Up Books in Destiny

- **1.** Type destiny.pcsb.org in browser search bar.
- 2. Click "elementary schools" (on the left)
- 3. Click "Bay Vista Fundamental"

## 4. Click "Catalog"

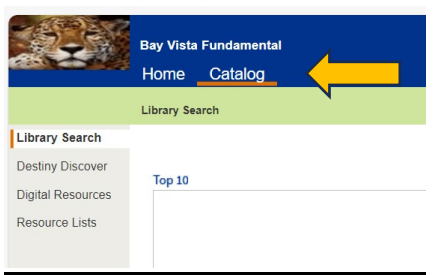

- In "Find" bar, type book title, author's name, genre, <u>or</u> series you are interested in.
  - Then click the correct tab underneath (keyword, title, author, subject, <u>or</u> series).

## Spelling counts! It will give you a list of books in our media center that correspond to what is typed in the find bar.

|                  | Bay Vista Fundamental<br>Home <u>Catalog</u> |                        |                                            |  |  |  |
|------------------|----------------------------------------------|------------------------|--------------------------------------------|--|--|--|
|                  | Library Search                               |                        |                                            |  |  |  |
| Library Search   |                                              |                        |                                            |  |  |  |
| Destiny Discover | Top 10                                       | Basic                  | How do I ?<br>Power Visual Copy Categories |  |  |  |
| Resource Lists   | Find                                         | C Reset All            |                                            |  |  |  |
|                  | Reyword Tritle                               | Author Subject 1       |                                            |  |  |  |
|                  | Narrow your search to                        | Show Less 📥            |                                            |  |  |  |
|                  | Location Ba                                  | y Vista Fundamental 🗸  |                                            |  |  |  |
|                  | Material Type Any                            | Material Type Any Type |                                            |  |  |  |
|                  | Sublocation Unlimited V                      |                        |                                            |  |  |  |
|                  | Award Wit                                    | Award Winner Unlimited |                                            |  |  |  |
|                  | Reading Programs                             | nlimited               |                                            |  |  |  |
|                  |                                              |                        |                                            |  |  |  |
|                  |                                              |                        |                                            |  |  |  |

6. You can also look up by reading program (Lexile or Fountas and Pinnell). This is if you want books only on your reading level.

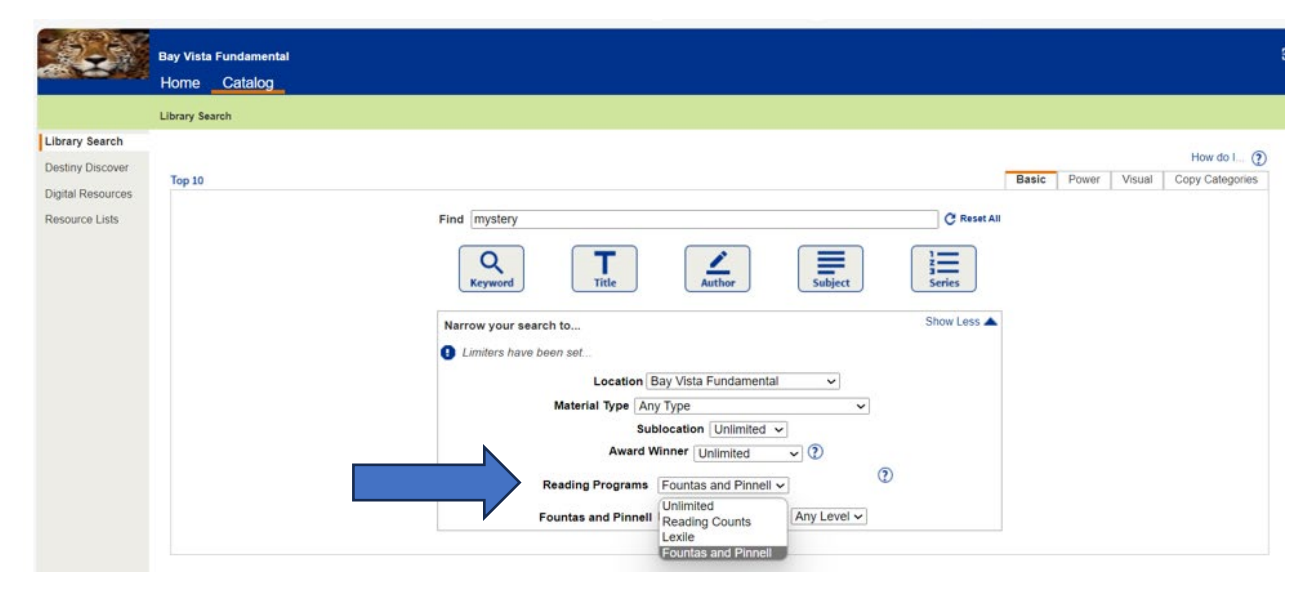

• Click the down arrow in the "Reading Programs" box. Choose a program.

- **7.** Be sure to type in the range and genre.
  - Then click the corresponding box. For this example, you would click keyword or subject. You can also just hit enter.

|                 | Bay Vista Fundamental |         |  |                                                                                                    |  |  |  |
|-----------------|-----------------------|---------|--|----------------------------------------------------------------------------------------------------|--|--|--|
|                 | Home                  | Catalog |  |                                                                                                    |  |  |  |
|                 | Library Sea           | arch    |  |                                                                                                    |  |  |  |
| brary Search    |                       |         |  |                                                                                                    |  |  |  |
| estiny Discover | Top 10                |         |  |                                                                                                    |  |  |  |
| gital Resources | 100 10                |         |  |                                                                                                    |  |  |  |
| esource Lists   |                       |         |  | Find mystery C Reset A                                                                                                    |  |  |  |
|                 |                       |         |  | Q<br>KeywordTitleImage: Constraint of the second second se |  |  |  |
|                 |                       |         |  | Narrow your search to Show Less 🔺                                                                                                    |  |  |  |
|                 |                       |         |  | Limiters have been set                                                                                                    |  |  |  |
|                 |                       |         |  | Location Bay Vista Fundamental                                                                                                    |  |  |  |
|                 |                       |         |  | Material Type Any Type 🗸                                                                                                    |  |  |  |
|                 |                       |         |  | Sublocation Unlimited v                                                                                                    |  |  |  |
|                 |                       |         |  | Award Winner Unlimited 🗸 🖓                                                                                                    |  |  |  |
|                 |                       |         |  | Reading Programs Fountas and Pinnell v                                                                                                    |  |  |  |
|                 |                       |         |  | Fountas and Pinnell From H 🗸 to J 🗸                                                                                                    |  |  |  |

- 8. Destiny will pull up books according to what you entered. In this example, it pulled up mystery books leveled between H and J.
  - Look to the right of the title you are interested in to see if available for checkout.
  - The book "Bones and the big yellow mystery" says <u>**1 of 1 available**</u> so, this title is in the media center.
  - If it states **<u>0 of 1 available</u>**, the book is already checked out to a student.

| TE C                                                    | Bav Vista Fundamental                         |                                                                                                    |                        |                                        |  |  |  |
|---------------------------------------------------------|-----------------------------------------------|----------------------------------------------------------------------------------------------------|------------------------|----------------------------------------|--|--|--|
|                                                         | Home                                          | Catalog                                                                                                    |                        |                                        |  |  |  |
|                                                         | Library Searc                                 | > Search Results                                                                                                    |                        |                                        |  |  |  |
| Library Search                                          |                                               |                                                                                                    |                        |                                        |  |  |  |
| Destiny Discover<br>Digital Resources<br>Resource Lists |                                               |                                                                                                    | Titles                 | Digital Resources                      |  |  |  |
|                                                         | Searche                                       | for (mystery). Searched Fountas and Pinnell from H to J. Searched in: Bay Vista Fundamental.                                                                                                    |                        | Printable                              |  |  |  |
|                                                         | [Not what                                     | you're looking for? Refine your search?]                                                                                                    | Selected List: My List | Add Page                               |  |  |  |
|                                                         | Titles: 1 -                                   | o of 9 Sort By Call Number 🗸 Go                                                                                                    |                        |                                        |  |  |  |
|                                                         | Berlef J. Affer                               | Bones and the big yellow mystery Details<br>Call #: E Adl Adler, David A.<br>Sublocation: RAYUS<br>Series: Bones ; #1<br>Published 2004<br>Reading Counts % Level: 1.5 / 2.0 pts.<br>Lexile: 450L<br>Fountas and Prinnell: J |                        | 1 of 1 available<br>(Add to This List) |  |  |  |
|                                                         | Aunt Eats<br>- Mysterr<br>Christm<br>Bry Date | Aunt Eater's mystery Christmas Details Call #: E Cus Cushman, Doug. Series: An I can read book Published 1996 Reading Counts!® Level: 2.4 / 2.0 pts. Lexile: 490L Fountas and Pinnell: J                                     |                        | 1 of 1 available<br>(Add to This List) |  |  |  |
|                                                         | BIG,M                                         | Big Max Details<br>Call #: E Pla Platt, Kin.<br>Series: An I can read book                                                                                                    |                        | 1 of 1 available<br>Add to This List   |  |  |  |

- 9. If the book is available and you want it, write the
  - Name of book and author on a piece of paper and bring it to the media center when you come for book checkout.

10. Be sure to find multiple titles you are interested in checking out. No books will be held for students. It is best to look in Destiny the day before, or day of your media center time. 
 Happy Book Hunting!